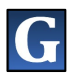

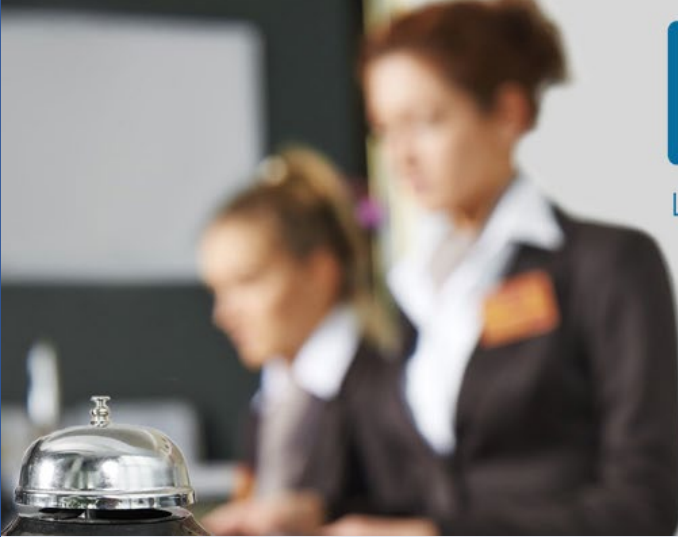

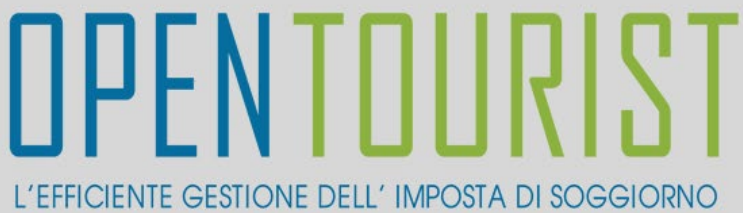

## REGISTRAZIONE ESERCIZIO COMMERCIALE

GUIDA alla **Registrazione della Struttura Esercente** alla Piattaforma <u>www.opentourist.it</u> per la gestione dell'Imposta di Soggiorno

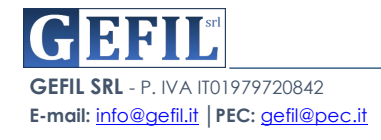

## PREMESSA

La Piattaforma **OPENTourist** raggiungibile on-line dal sito <u>www.opentourist.it</u> è una piattaforma Application Web che consente di gestire in modo semplice e diretto l'imposta di soggiorno sia per il Comune, sia per le Strutture Ricettive che per le Strutture Esercenti.

Per eseguire l'attivazione di un nuovo ESERCIZIO COMMERCIALE è richiesta la **REGISTRAZIONE** alla Piattaforma che avviene semplicemente compilando il modulo online di registrazione, completata la compilazione il sistema produrrà il modulo in formato pdf. da firmare e inviare tramite PEC o Email all'indirizzo del comune. Di seguito vediamo in dettaglio i singoli passaggi.

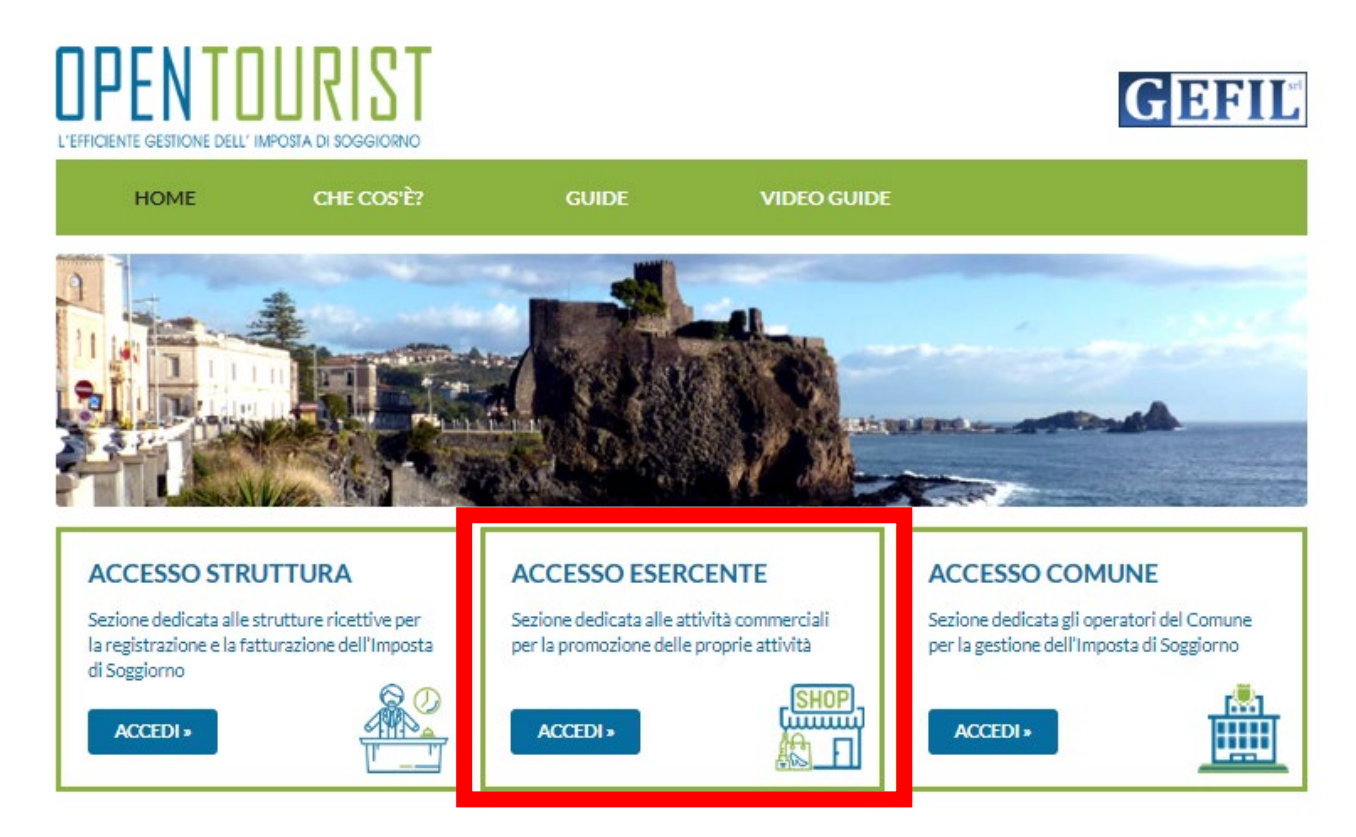

Nella prima sezione dedicata agli ESERCIZI cliccando su "ACCEDI"

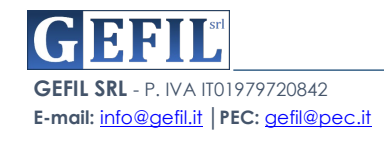

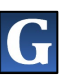

Si aprirà la schermata di accesso, cliccare sul tasto "REGISTRAZIONE"

| ACCESSO ESERCENTE                 |                                                                                                    |
|-----------------------------------|----------------------------------------------------------------------------------------------------|
| Username                          | <b>Entra con SPID</b>                                                                                                    |
| Password                          | Registrazione Esercente                                                                                                    |
| - 3 2 0 3 1 4 Codice di controllo | Per eseguire l'attivazione di un nuovo Esercente è richiest la<br>compilazione del modulo di registrazione da firmare e inviare tra nite<br>PEC o Email all'indirizzo del comune |
| Acc                               | edi Registrazione                                                                                                    |

A questo punto si deve selezionare il tipo di Struttura che si desidera registrare "PERSONA FISICA" o "PERSONA GIURIDICA":

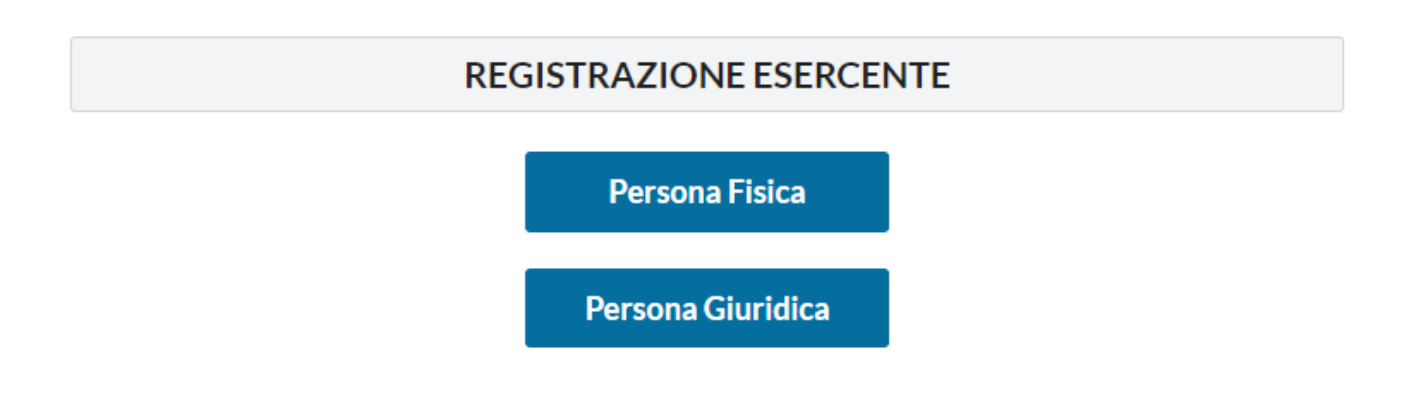

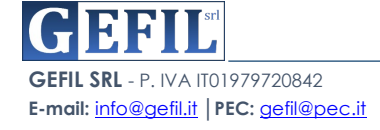

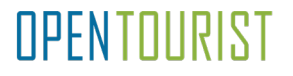

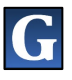

| HOME            | CHE COS'È?        | GUIDE     | VIDEO GUIDE      |            |     |
|-----------------|-------------------|-----------|------------------|------------|-----|
|                 | REGISTRAZIO       | ONE ESER  | CENTE :: PERSO   | ONA FISICA |     |
| ati Attività    |                   |           |                  |            |     |
| lome Attività   | Indirizzo         |           | Comune           | Prov.      | Cap |
| Nome Attività   | Indirizzo         | Indirizzo |                  | Prov.      | Сар |
| ati del Gestore |                   |           |                  |            |     |
| Codice Fiscale  | c                 | lognome   |                  | Nome       |     |
| Codice Fiscale  |                   | Cognome   |                  | Nome       |     |
| ata di nascita  | Comune di nascita |           | Prov. di nascita | Sesso      |     |
| Data di nascita | Comune di nascita |           | Prov. di nascita | Sesso      |     |
| ıdirizzo        | Comune            |           | Provincia        | Сар        |     |
| Indirizzo       | Comune            |           | Provincia        | Cap        |     |
| -mail           | F                 | ec        |                  | Cellulare  |     |
| E-mail          |                   | Pec       |                  | Cellulare  |     |

Il sistema presenterà una schermata da compilare in tutte le sue parti:

|  | DATI | ATTIVI | ΓΑ': |
|--|------|--------|------|
|--|------|--------|------|

- NOME ATTIVITA'
- INDIRIZZO ATTIVITA'
- COMUNE ATTIVITA'
- PROVINCIA ATTIVITA'
- CAP ATTIVITA'

## DATI DEL GESTORE:

- CODICE FISCALE
- COGNOME
- **NOME**
- DATA DI NASCITA
- COMUNE DI NASCITA

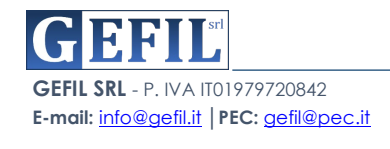

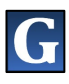

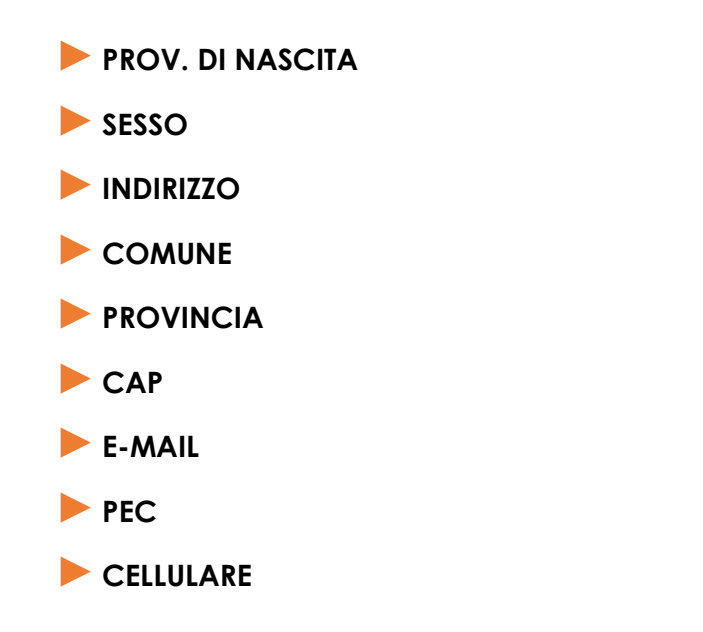

Una volta compilata la schermata cliccare sul tasto verde in basso a destra "SALVA".

| HOME   | CHE COS'É?            | GUIDE           | VIDEO GUIDE                                                                                                    |       |
|--------|-----------------------|-----------------|----------------------------------------------------------------------------------------------------|-------|
|        | REC                   | GISTRAZION      | IE ESERCENTE                                                                                                   |       |
| Ab     | oilitazione ad acce   | dere al suddett | o portale per le seguenti pers                                                                                 | one:  |
| N      | OME E COGNOME OPERATO | RE              | CODICE FISCALE OPERA                                                                                           | TORE  |
| 117714 |                       |                 | The second second second second second second second second second second second second second second second s |       |
|        |                       |                 |                                                                                                    |       |
|        |                       |                 |                                                                                                    |       |
|        |                       |                 |                                                                                                    |       |
|        |                       |                 |                                                                                                    |       |
| nulla  |                       |                 |                                                                                                    | Salva |

Nella schermata successiva, in basso, vengono indicati e caricati tutti i nominativi degli operatori abilitati ad accedere al suddetto portale per conto dell'attività. L'abilitazione avviene inserendo "NOME E COGNOME OPERATORE" e "CODICE FISCALE OPERATORE".

Compilata la suddetta schermata, cliccare sul tasto verde in basso a destra "SALVA".

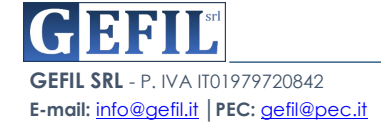

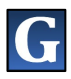

A questo punto, se la compilazione è stata fatta correttamente, il sistema presenterà la seguente schermata con la dicitura "**REGISTRAZIONE AVVENUTA CON SUCCESSO**".

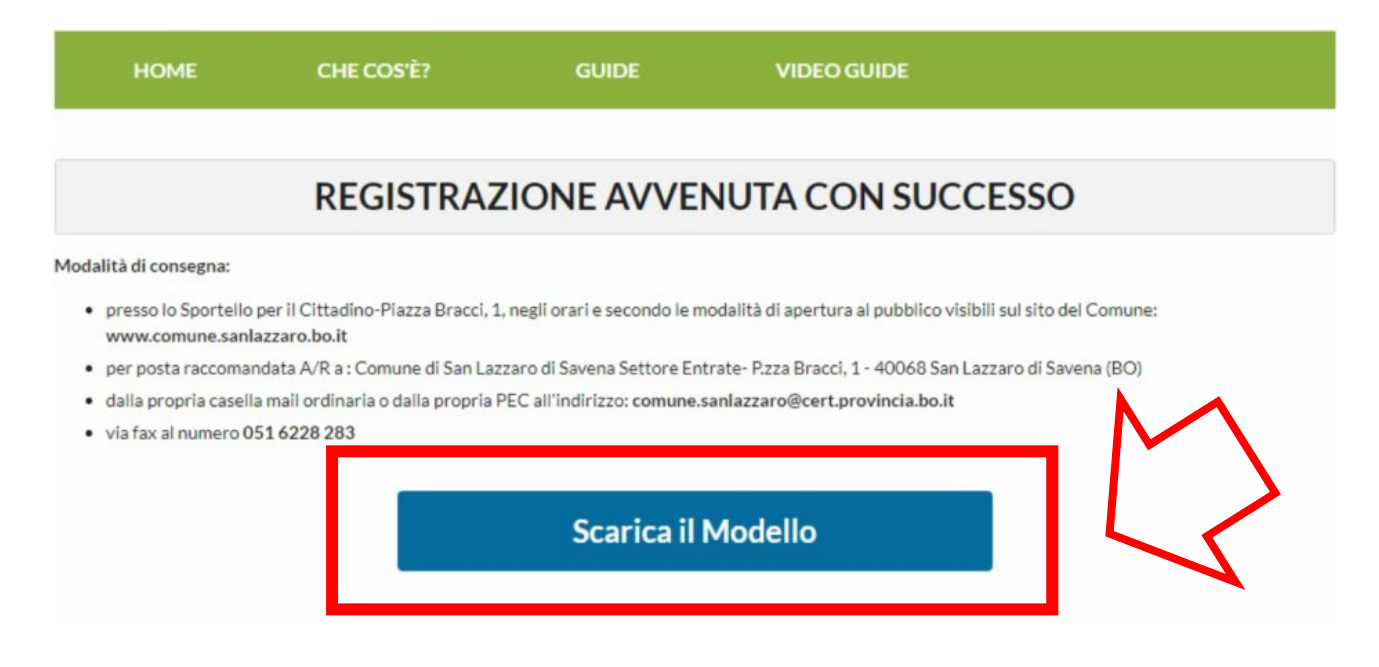

Cliccando sul tasto "**SCARICA IL MODELLO**" il sistema produrrà il modello di "RICHIESTA DI ABILITAZIONE AI SERVIZI ON-LINE PER LA PRESENTAZIONE DELLE PROMOZIONI CONNESSE ALL'IMPOSTA DI SOGGIORNO" già compilato in tutte le sue parti.

Tale modello dovrà essere consegnato al Comune con le modalità indicate in alto e accompagnato da una copia del documento d'identità.

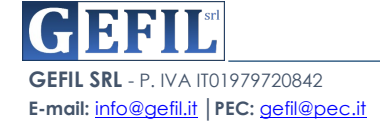